## Лабораторна робота № 4. Базове налаштування firewall в RouterOS

*Метою даної лабораторної роботи* є отримання базових навичок по налаштуванню firewall'ів на пристроях під керуванням операційній системі RouterOS.

Завдання на лабораторну роботу

- Зібрати схему і провести попереднє налаштування роутера через консоль в GNS3
- Налаштувати динамічну маршрутизацію і перевірити досяжність мережі.
- Налаштувати firewall'и на маршрутизаторах. Перевірити працездатність firewall'ів і роботу мережі

## Хід роботи:

Перед початком налаштування firewall на пристроях Mikrotik необхідно перевірити налаштування за замовчуванням. Щоб переглянути правила брандмауера за замовчуванням через CLI, необхідно ввести команду:

/system default-configuration print

Для початку потрібно захистити сам роутер. Для цього потрібно виконати наступні дії:

- Налаштувати роутер для роботи з новими підключеннями для зниження навантаження на роутер;
- створити список адрес для IP-адрес, яким дозволено доступ до маршрутизатора;
- увімкнути доступ ІСМР для діагностування мережі(або вимкнути з міркувань безпеки);
- всі інші підключення відкидатимуться, ключ *log=yes* може бути доданий до пакетів журналу, які порушують конкретне правило.

/ip firewall filter

```
add action=accept chain=input comment="default configuration" connection-state=established,related
```

add action=accept chain=input src-address-list=allowed\_to\_router

```
add action=accept chain=input protocol=icmp
add action=drop chain=input
```

/ip firewall address-list

add address=192.168.88.2-192.168.88.254 list=allowed to router

Наступним кроком потрібно захистіти пристрої локальної мережі. Для цього буде створено список адрес з назвою **"not\_in\_internet"**, який буде використовуватист для правил фільтрації брандмауера:

/ip firewall address-list

add address=0.0.0.0/8 comment=RFC6890 list=not in internet add address=172.16.0.0/12 comment=RFC6890 list=not in internet add address=192.168.0.0/16 comment=RFC6890 list=not in internet add address=10.0.0.0/8 comment=RFC6890 list=not in internet add address=169.254.0.0/16 comment=RFC6890 list=not in internet add address=127.0.0.0/8 comment=RFC6890 list=not in internet add address=224.0.0.0/4 comment=Multicast list=not in internet add address=198.18.0.0/15 comment=RFC6890 list=not in internet add address=192.0.0.0/24 comment=RFC6890 list=not in internet add address=192.0.2.0/24 comment=RFC6890 list=not in internet add address=198.51.100.0/24 comment=RFC6890 list=not in internet add address=203.0.113.0/24 comment=RFC6890 list=not in internet add address=100.64.0.0/10 comment=RFC6890 list=not in internet add address=240.0.0.0/4 comment=RFC6890 list=not in internet add address=192.88.99.0/24 comment="6to4 relay Anycast [RFC 3068]" list=not in internet

Далі додаються наступні правила фільтрації на firewall'і:

- пакети з connection-state=established,related додано дорежиму
   FastTrack для більш швидкої передачі даних, <u>брандмауер працюватиме</u> лише з новими підключеннями;
- скинути invalid з'єднання та зареєструвати їх із префіксом "invalid";
- відкидати спроби доступу до не загальнодоступних адрес із вашої локальної мережі, для цього потрібно застосувати налаштований список address-list=not\_in\_internet, "bridge" - це інтерфейс локальної мережі, ключ log=yes включить додавання запису при спробі порушити правило з префіксом ''!public\_from\_LAN'';
- відкидати вхідні пакети, які не використовують **NAT**`, ether1 є відкритим інтерфейсом, реєструвати в журналі всі спроби з префіксом "!NAT";
- перейти до ланцюга ICMP, щоб видалити небажані повідомлення ICMP;
- відкидати вхідні пакети з Інтернету, які не є загальнодоступними ІРадресами, ether1 є загальнодоступним інтерфейсом, всі спроби реєструються в журналі з префіксом ''!public'';
- скинути пакети з локальної мережі, якщо вони не містять IP-адресу LAN, 192.168.88.0/24 підмережа, що використовується в локальній мережі;

/ip firewall filter

add action=fasttrack-connection chain=forward comment=FastTrack connection-state=established,related

add action=accept chain=forward comment="Established, Related" connection-state=established,related

add action=drop chain=forward comment="Drop invalid" connectionstate=invalid log=yes log-prefix=invalid

add action=drop chain=forward comment="Drop tries to reach not public addresses from LAN" dst-address-list=not\_in\_internet ininterface=bridge log=yes log-prefix=!public\_from\_LAN outinterface=!bridge

```
add action=drop chain=forward comment="Drop incoming packets that
are not NAT`ted" connection-nat-state=!dstnat connection-state=new
in-interface=ether1 log=yes log-prefix=!NAT
```

```
add action=jump chain=forward protocol=icmp jump-target=icmp
comment="jump to ICMP filters"
add action=drop chain=forward comment="Drop incoming from internet
which is not public IP" in-interface=ether1 log=yes log-
prefix=!public src-address-list=not in internet
```

Φ-22.06-

/ -2021

Арк <mark>5/4</mark>

add action=drop chain=forward comment="Drop packets from LAN that do not have LAN IP" in-interface=bridge log=yes log-prefix=LAN !LAN src-address=!192.168.88.0/24

## Дозволити лише необхідні коди істр в ланцюжку "істр":

/ip firewall filter

- add chain=icmp protocol=icmp icmp-options=0:0 action=accept \ comment="echo reply"
- add chain=icmp protocol=icmp icmp-options=3:0 action=accept \ comment="net unreachable"
- add chain=icmp protocol=icmp icmp-options=3:1 action=accept \ comment="host unreachable"
- add chain=icmp protocol=icmp icmp-options=3:4 action=accept \ comment="host unreachable fragmentation required"
- add chain=icmp protocol=icmp icmp-options=8:0 action=accept \ comment="allow echo request"
- add chain=icmp protocol=icmp icmp-options=11:0 action=accept \ comment="allow time exceed"
- add chain=icmp protocol=icmp icmp-options=12:0 action=accept \ comment="allow parameter bad"
- add chain=icmp action=drop comment="deny all other types"

## Завдання на лабораторну роботу

1. Зібрати схему на рисунку 1 в пакеті GNS3 з використанням віртуальних роутерів Mikrotik (CHR).

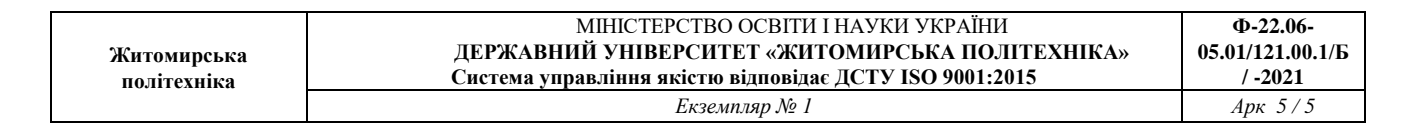

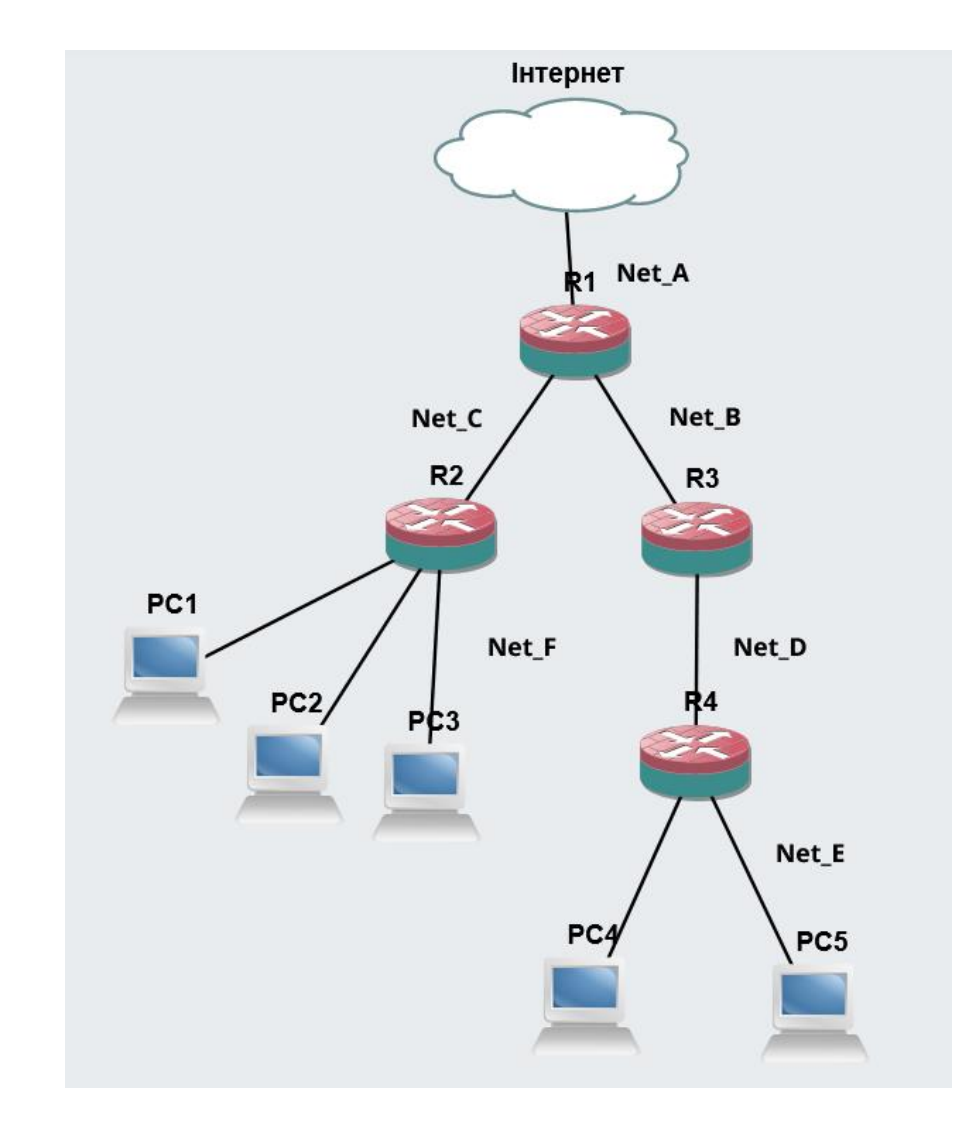

2. Провести базове налаштування роутерів і IP-адрес інтерфейсів відповідно до Таблиці 1

Таблиця 1

| Дані для адресації підмереж |         |             |         |             |         |
|-----------------------------|---------|-------------|---------|-------------|---------|
| Net_A                       |         | Net_B       |         | Net_C       |         |
| IP-адреса                   | Префікс | ІР-адреса   | Префікс | IP-адреса   | Префікс |
| 193.G.N.0                   | /24     | 194.G+1.N.0 | /30     | 194.G+2.N.0 | /30     |
| Net_D                       |         | Net_E       |         | Net_F       |         |
| IP-адреса                   | Префікс | IP-адреса   | Префікс | ІР-адреса   | Префікс |
| 194.G+3.N.0                 | /30     | 195.G.N.0   | /24     | 195.G.N.0   | /24     |

| Житомирська<br>політехніка | МІНІСТЕРСТВО ОСВІТИ І НАУКИ УКРАЇНИ<br>ДЕРЖАВНИЙ УНІВЕРСИТЕТ «ЖИТОМИРСЬКА ПОЛІТЕХНІКА»<br>Силтана управління дрігата різпарідає ДСТУ ISO 2021.2015 | Φ-22.06-<br>05.01/121.00.1/Б<br>/ 2021 |
|----------------------------|----------------------------------------------------------------------------------------------------|----------------------------------------|
|                            | Система управління якістю відповідає дс 13 150 9001.2015                                                                                           | / -2021                                |
|                            | Екземпляр № 1                                                                                                    | Арк 570                                |

- 3. Виконати налаштування OSPF на роутерах так щоб користувачі з Net\_F могли зв'язуватися з користувачами з Net\_E і всі вони могли підключатися до Інтернету.
- 4. Перевірити працездатність маршрутизації в мережі
- 5. Налаштувати firewall'и на роутерах.
- 6. Перевірити роботу firewall'ів в мережі.
- 7. Запишіть висновки по виконаній роботі.